## PARTECIPARE AD UNA RIUNIONE IN TEAMS

Le riunioni tra i docenti e i genitori di tutta la classe (assemblee di classe) si svolgono nel canale Generale, all'interno di Teams. Il genitore, una volta aperta l'applicazione Teams aspetterà in Post l'invito a partecipare: all'ora indicata vedrà comparire una barra blu che indica l'inizio della riunione. Basta selezionare Partecipa.

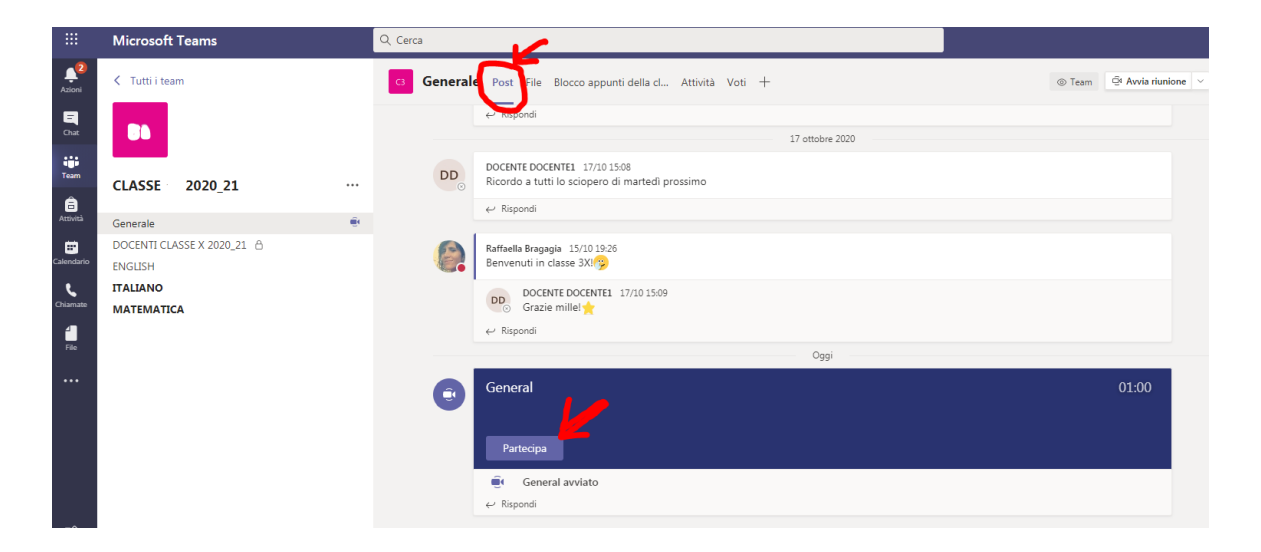

Se la riunione è stata calendarizzata dal docente si può partecipare alla stessa anche selezionando **Calendario** in nel lato sinistro dell'App per visualizzare le riunioni già schedulate.

Individuare la riunione desiderata e, quindi, selezionare **Partecipa**.

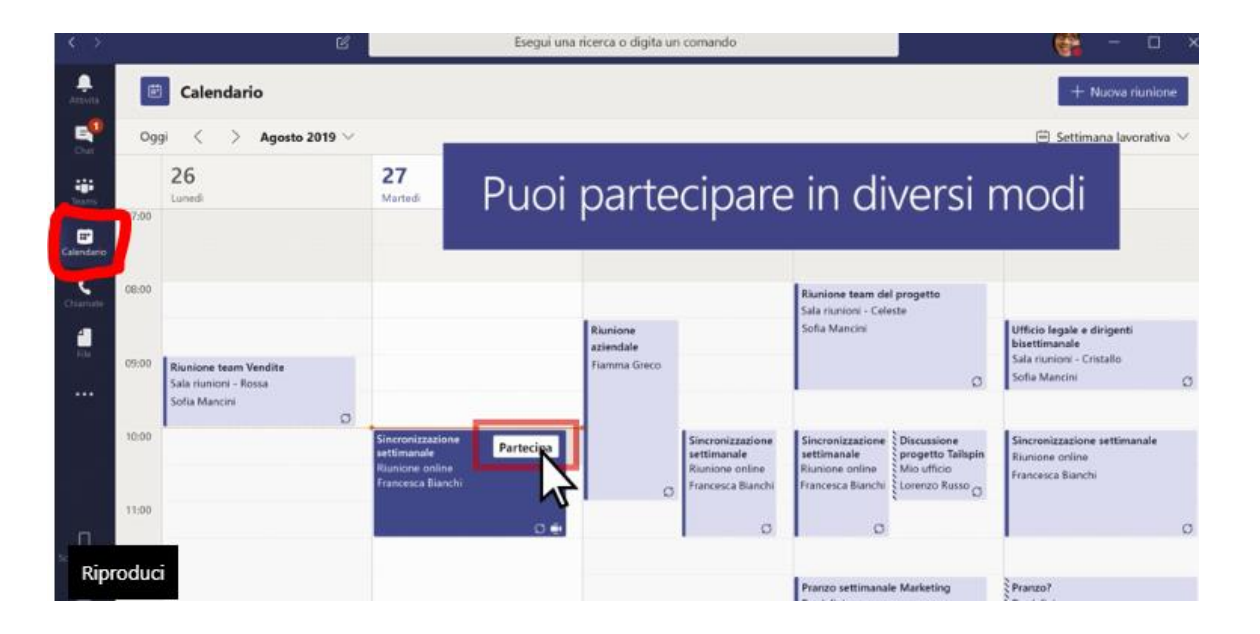